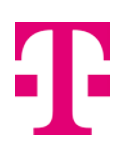

# Jak správně zapojit DSL modem

Jsme rádi, že jste se rozhodli pro pevné připojení k internetu. Nyní vás pomocí tohoto návodu provedeme správným zapojením modemu. Dozvíte se jak se k internetu připojit pomocí kabelu i pomocí Wi-Fi.

#### 1. Připojení modemu do elektrické sítě

Nejdříve připojte modem do elektrické sítě 230V ve vaší domácnosti. Modem zatím nezapínejte. To necháme na později.

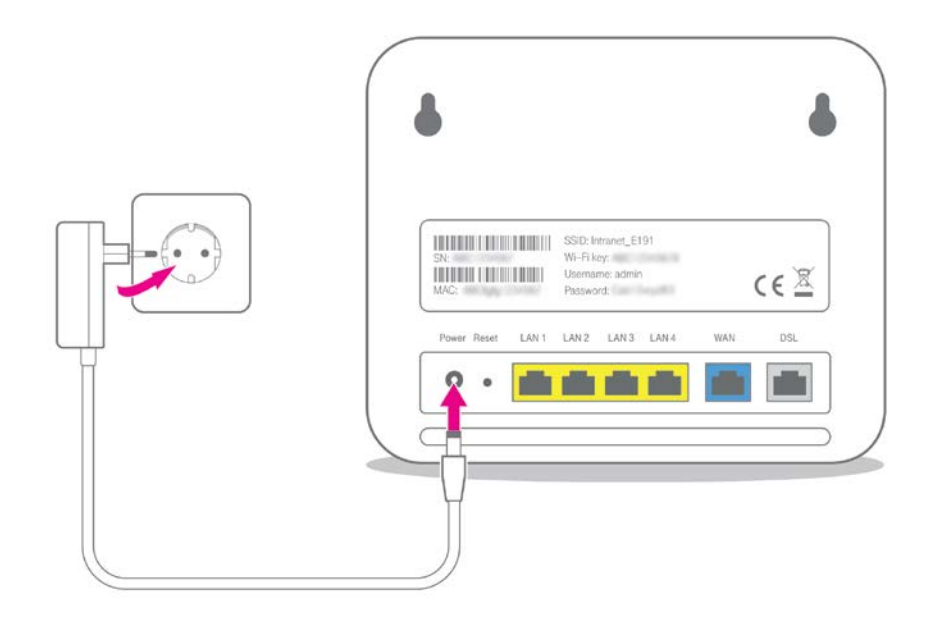

### 2. Připojení modemu k telefonní zásuvce s DSL

V následujícím kroku propojíte modem s telefonní zásuvkou za pomoci šedého nebo černého kabelu. Kabel má nejčastěji na obou koncích konektor RJ11 (výjimečně RJ45). Kabel od telefonní zásuvky zapojte do modemu s označením DSL (konektor má nejčastěji šedou nebo černou barvu).

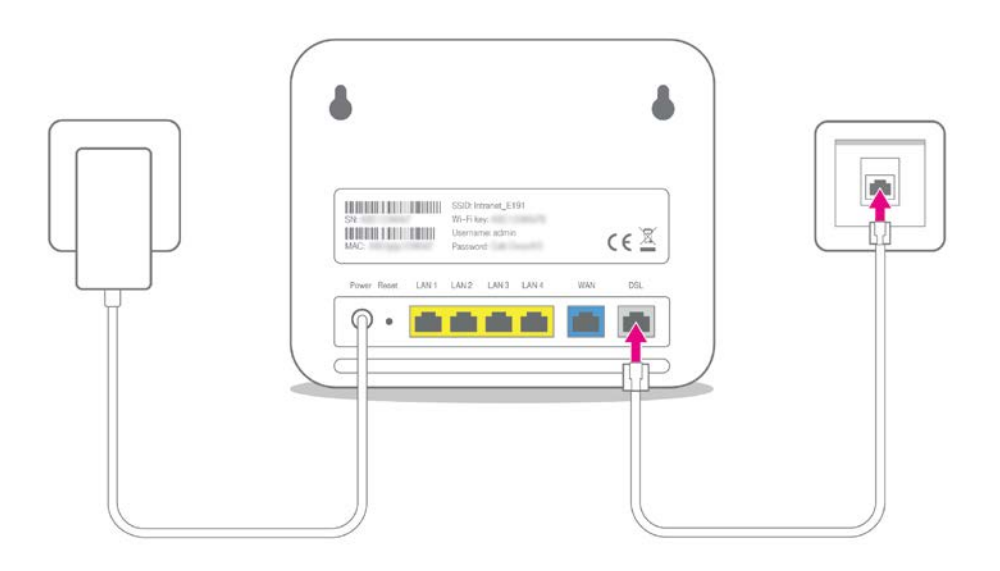

## 3. Propojení modemu s PC za pomoci LAN kabelu

Nyní se dostáváte k propojení modemu a PC. To zvládnete pomocí žlutého LAN kabelu, který má na obou koncích konektor RJ45. Kabel zapojte k síťové kartě vašeho PC a druhý konec připojte do žlutého konektoru na modemu označeného LAN (obvykle máte na výběr LAN1 až LAN4).

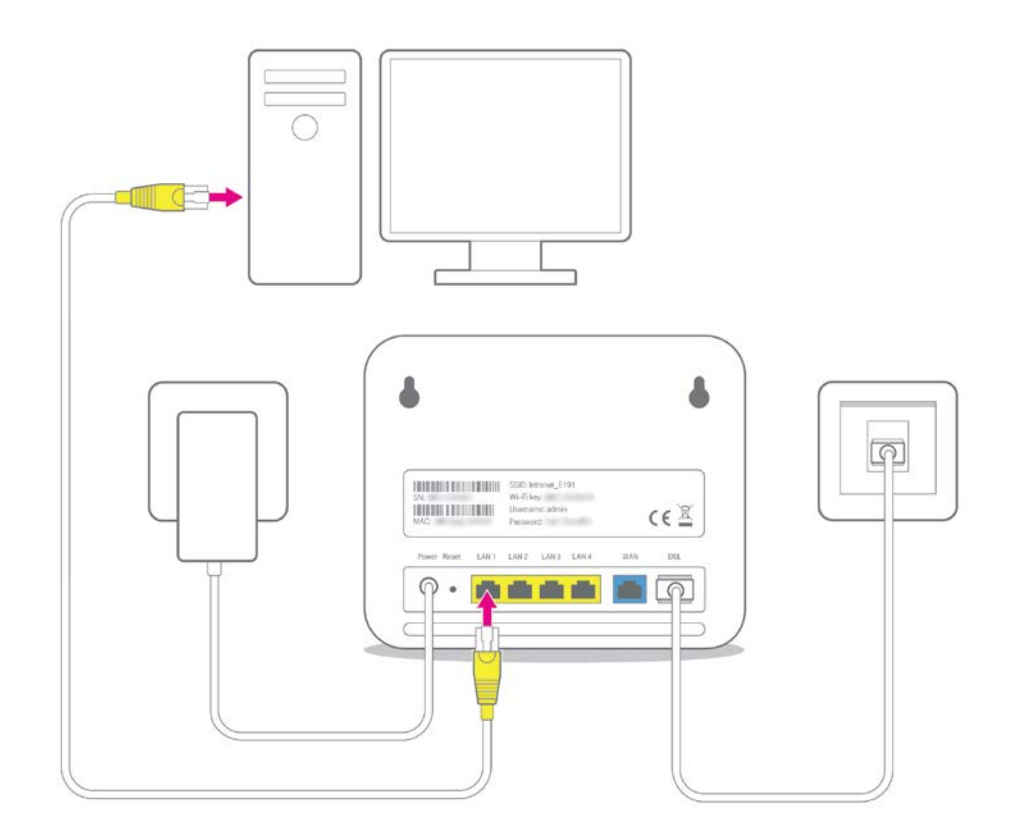

## 4. Zapnutí modemu a připojení k internetu (do WAN zásuvky nic nezapojujte)

Teď už máte vaše PC a modem kompletně zapojené. Modem můžete zapnout tlačítkem Power a úspěšně se připojit k internetu. Tlačítko Power najdete nejčastěji na zadní nebo boční části modemu. Výjimečně ho najdete v přední části. Záleží na vašem typu modemu.

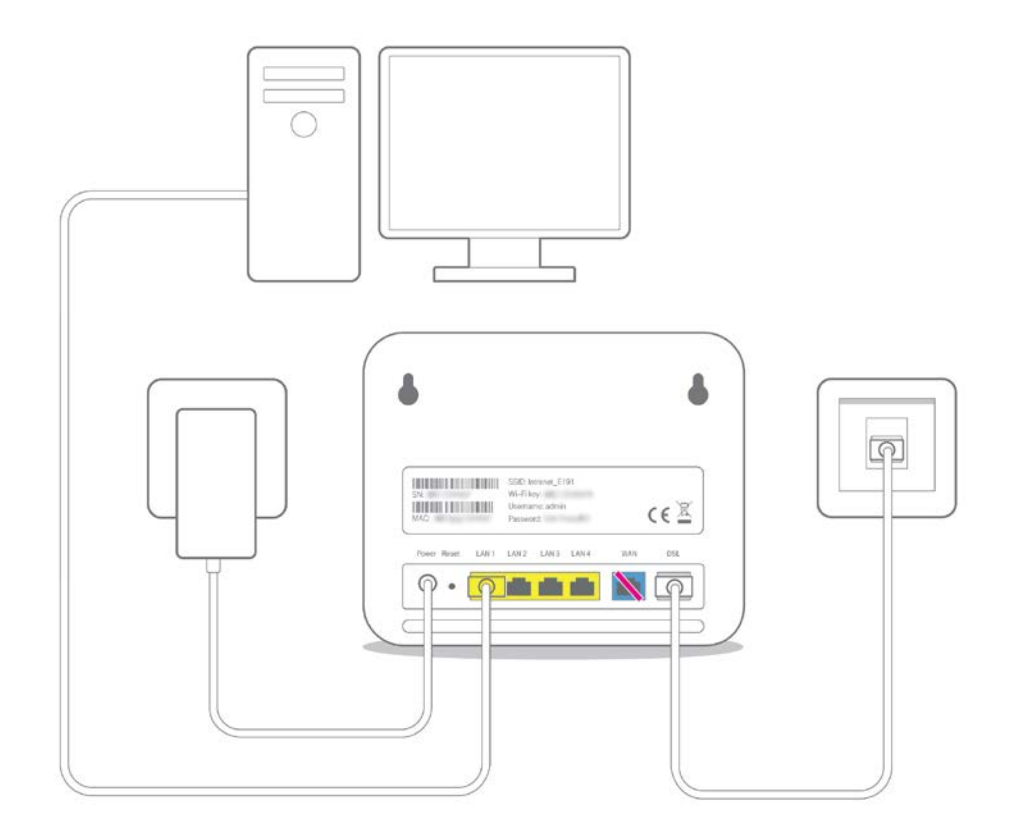

#### 5. Kontrola správné funkčnosti internetového připojení

Jestliže máte vše správně zapojeno podle návodu a dostupnou DSL službu, po zapnutí modemu vám musí svítit tyto kontrolky:

- Power zapnutí/vypnutí přístroje (trvale svítí zeleně, při spuštění může blikat, nesmí trvale blikat znamená chybu napájení)
- DSL dostupnost DSL sítě (trvale svítí zeleně/oranžově podle typu připojení VDSL/ADSL, bliká při sestavování spojení)
- Internet dostupnost internetu (trvale svítí zeleně při připojení nebo bliká při probíhajícím provozu)
- LAN (Ethernet) informuje o zapojeném PC k modemu pomocí LAN kabelu (trvale svítí zeleně při připojení nebo bliká při probíhajícím provozu)

V případě, že kontrolky nesvítí jak mají, doporučujeme nahlédnout do uživatelské příručky vašeho modemu a postupovat podle popisu k odstranění chyby.

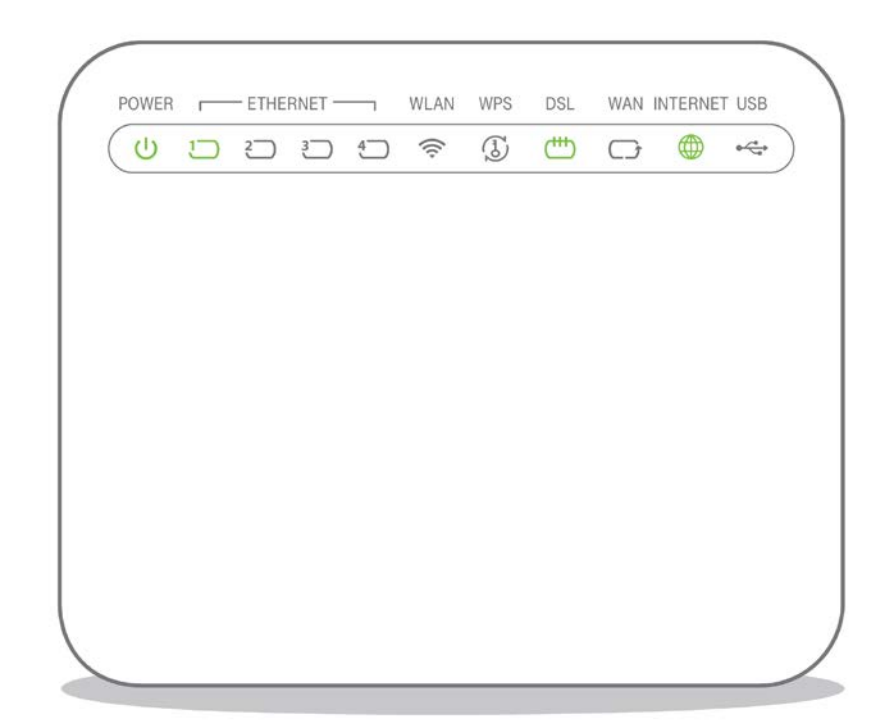

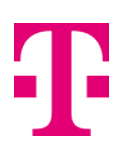

## Připojení k Wi-Fi

Propojení PC za pomoci LAN máte úspěšně za sebou. Pro připojení k Wi-Fi, budete potřebovat následující:

#### 1. Zapnutí Wi-Fi

Na modemu najděte tlačítko WLAN, které slouží pro zapnutí/vypnutí Wi-Fi. Wi-Fi zapněte tímto tlačítkem a na modemu se zeleně rozsvítí kontrolka WLAN. V případě, že modem takové tlačítko nemá, bude potřeba vstoupit do administrace modemu a Wi-Fi zapnout v administrační konzoli. Jak na to, najdete v našich <u>videích</u>.

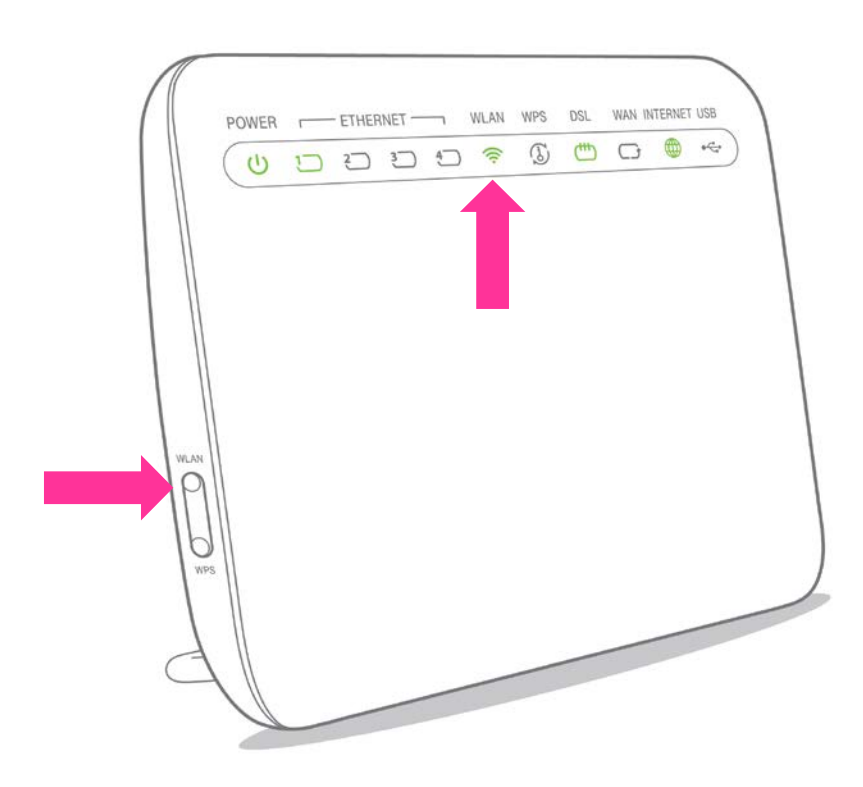

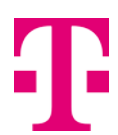

## 2. Údaje pro přihlášení k Wi-Fi

Pro připojení k Wi-Fi budete potřebovat znát název Wi-Fi sítě a přihlašovací heslo. Tyto údaje najdete nejčastěji na zadní nebo spodní straně modemu (zaleží na typu modemu). Název Wi-Fi sítě je označován jako **SSID** a heslo jako **Wi-Fi key**.

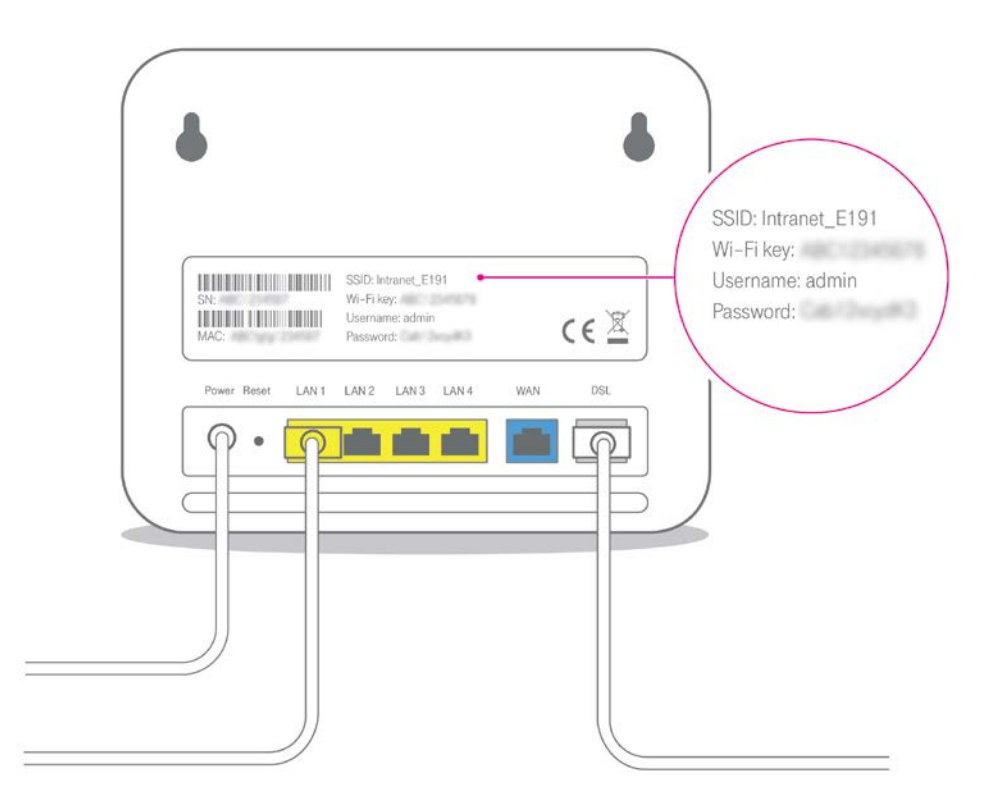

A jste na konci veškerého nastavení. Tímto jste si kompletně nastavili váš modem a připojili se do internetu jak kabelem nebo Wi-Fi. Pokud si budete chtít na modemu nastavit vlastní název Wi-Fi a vlastní heslo, tak se podívejte na naše <u>videa</u>.